## **Krannert RemoteApp Instructions**

- 1. Open your preferred browser and go to <a href="https://Remote.Krannert.Purdue.edu">https://Remote.Krannert.Purdue.edu</a>
  - NOTE If you are off campus you must be connected to the VPN
- 2. Sign in using your career account:

| Sign in        |         |
|----------------|---------|
| Username       |         |
| Username       |         |
| Password       |         |
| Password       | i<br>9+ |
|                |         |
| Privacy policy | Sign in |

3. Single click on the "Palisade Decision Tools" folder:

| III Resources             |     |
|---------------------------|-----|
|                           |     |
| ✓ Work Resour             | ces |
|                           |     |
| Palisade<br>DecisionTools |     |
|                           |     |

4. Single Click on the App of your choice:

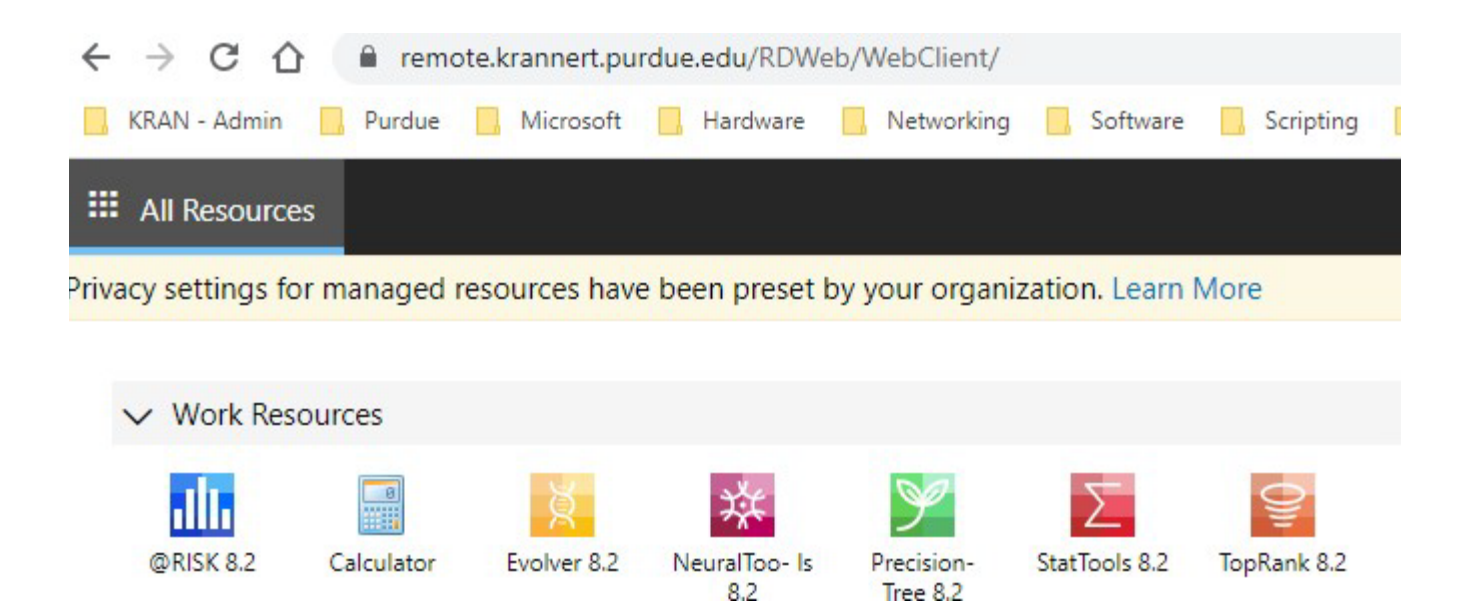

5. Select "Don't ask me again for connections to this computer" and then click on "Allow":

| Access local resources                                                      |       |        |  |  |  |  |  |
|-----------------------------------------------------------------------------|-------|--------|--|--|--|--|--|
| Allow the remote computer to access the following resources on my computer: |       |        |  |  |  |  |  |
| <ul> <li>✓ Clipboard</li> <li>✓ Printer</li> <li>✓ File transfer</li> </ul> |       |        |  |  |  |  |  |
| Don't ask me again for connections to this computer                         |       |        |  |  |  |  |  |
|                                                                             | Allow | Cancel |  |  |  |  |  |

|                                                                       | ×                  |
|-----------------------------------------------------------------------|--------------------|
| Microsoft                                                             | • •                |
| Sign in to set up Off                                                 | ice                |
|                                                                       |                    |
| Use your regular email Get free cloud storage Use yo<br>address Offic | e on other devices |
| Sign in with your work, school, or personal Microsoft a               | ccount             |
| l have a product key                                                  |                    |
| What is a Microsoft account?                                          |                    |

7. Type in your Purdue email address and then click "Next": (If you do not get this prompt, just go on to the next

<u>step)</u>

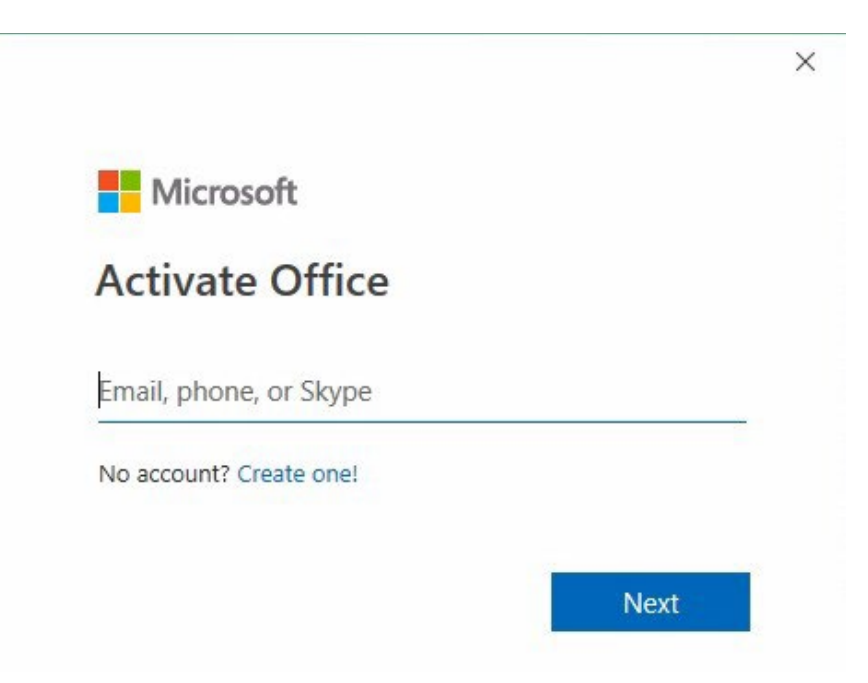

8. Type in your career account password and then click "Next": (If you do not get this prompt, just go on to

the next step)

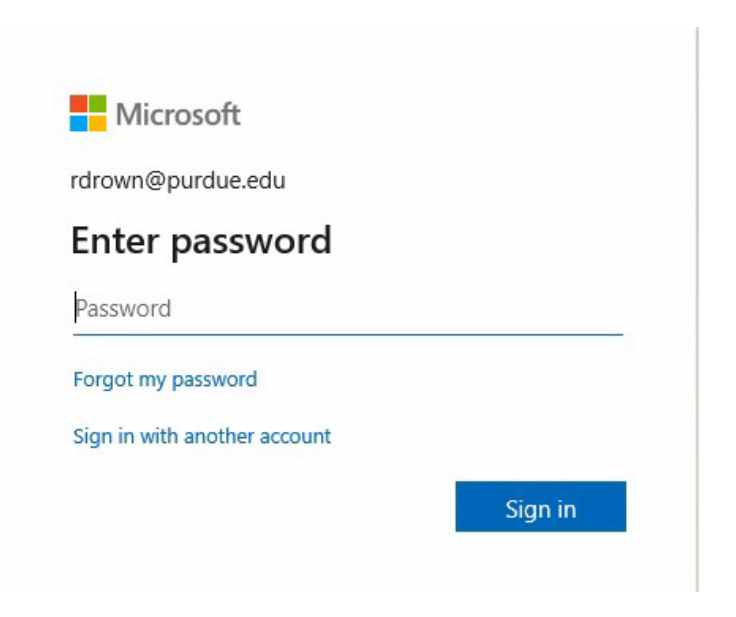

9. Use your phone to complete the Multi Factor Authentication (MFA): (If you do not get this prompt, just go on to

the next step)

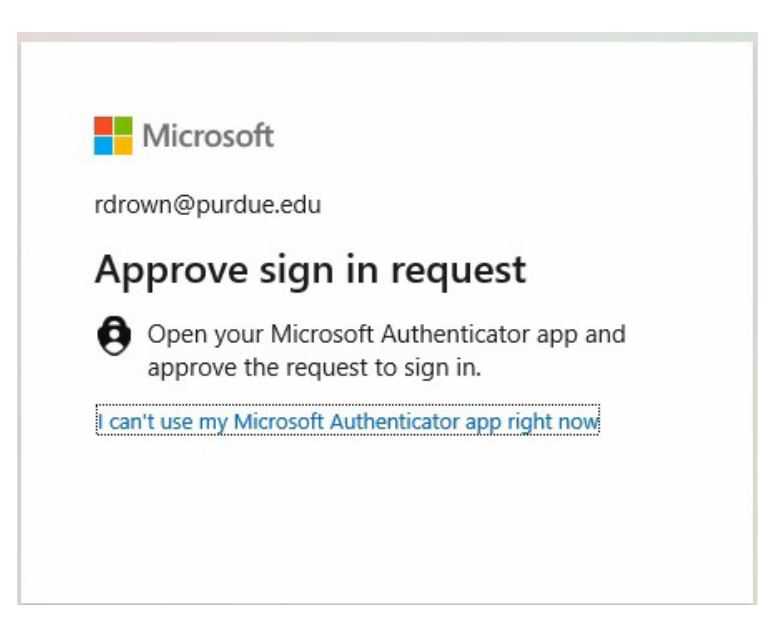

## 10. Select "OK": (If you do not get this prompt, just go on to the next step)

|                                                                                                    | ^ |
|----------------------------------------------------------------------------------------------------|---|
|                                                                                                    |   |
| Stay signed in to all your apps                                                                                                    |   |
| Windows will remember your account and automatically sign you in to your apps and websites on this device. This will reduce the number of times you are asked to login.                                              |   |
|                                                                                                    |   |
| Allow my organization to manage my device                                                                                                    |   |
| 0 Selecting this option means your administrator can install apps, control settings, and reset your device remotely. Your organization may require you to enable this option to access data and apps on this device. | d |
|                                                                                                    |   |
|                                                                                                    |   |
|                                                                                                    |   |
| No, sign in to this app only                                                                                                    |   |
| ОК                                                                                                    |   |
|                                                                                                    |   |

11. Select "Done": (If you do not get this prompt, just go on to the next step)

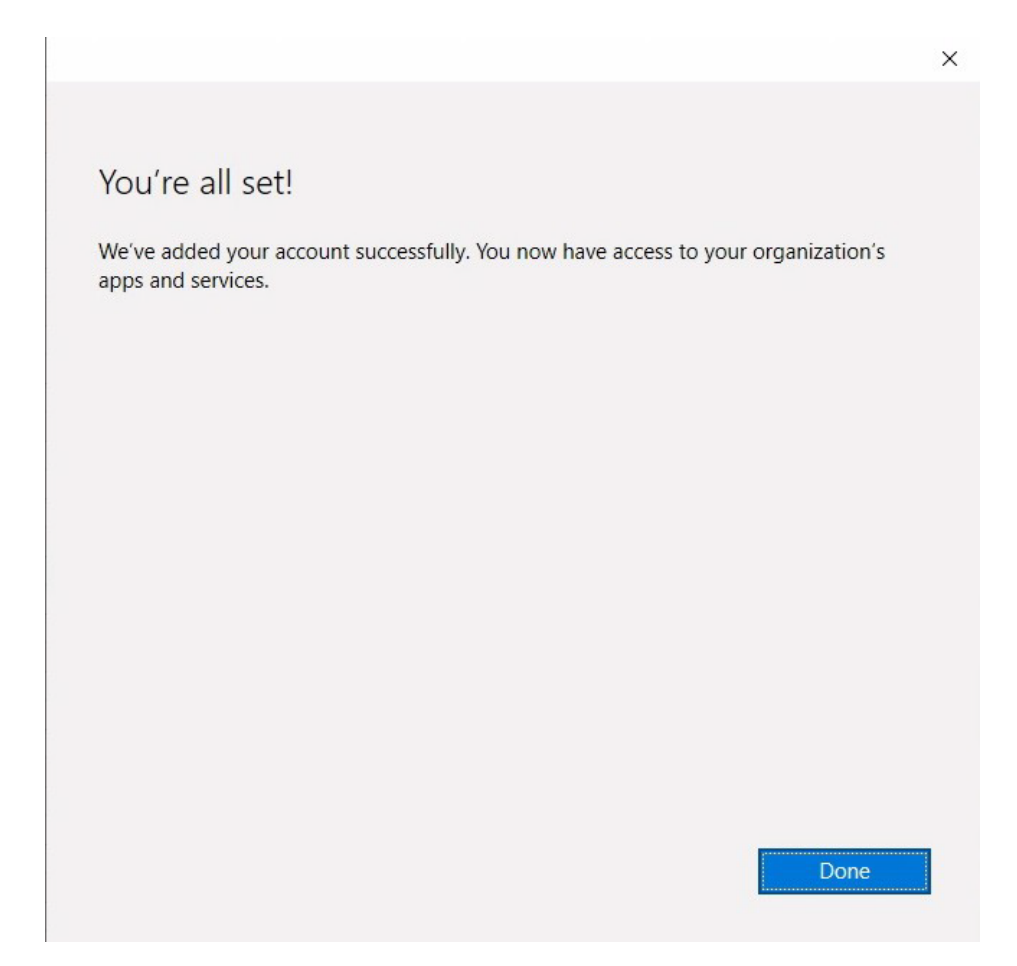

12. If you seem to be stuck on the "Getting Office Ready" screen, go ahead and close the popup with the "X" in the

upper right hand corner:

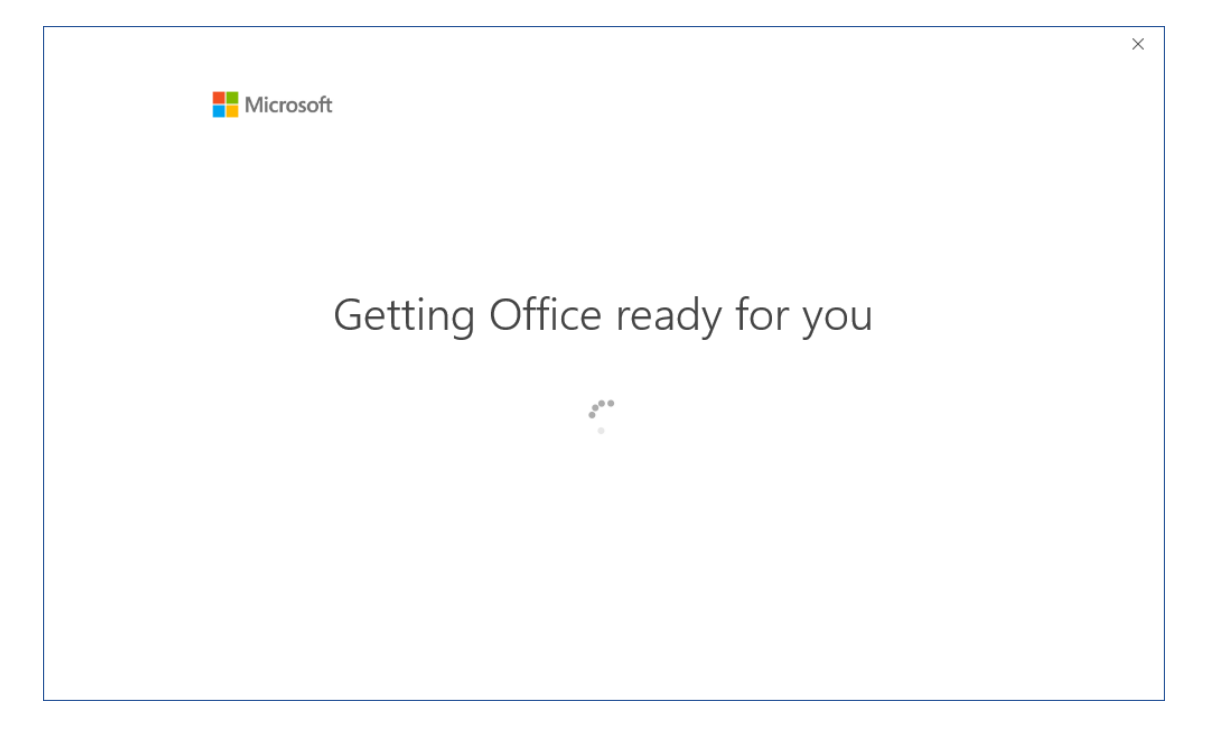

13. You should now be at a blank Excel document with the App you choose added into Excel:

| 田 ヴ· ご· S · = |         |          |        |                         |               |             |                   |        |          |                                     |     |
|---------------|---------|----------|--------|-------------------------|---------------|-------------|-------------------|--------|----------|-------------------------------------|-----|
| File          | Horr    | ne In:   | sert f | <sup>o</sup> age Layout | Fo            | ormulas     | Data              | Review | View He  | elp @RIS                            | кÇт |
| @RISK         | Distril | bution O | utput  | Fit Time S              | eries C<br>ne | Correlation | $f_X$<br>Function | Model  | Settings | Iterations<br>Simulation<br>Simulat | ion |
| D11           |         |          | × .,   | f <sub>x</sub>          | 1             |             |                   |        |          |                                     |     |
|               | A       | В        | С      | D                       |               | E           | F                 | G      | Н        | 1                                   | J   |
| 1             |         |          |        |                         |               |             |                   |        |          |                                     |     |
| 2             | -       |          |        |                         |               |             |                   |        |          |                                     |     |
| 3             |         |          |        |                         | -             |             |                   |        |          |                                     |     |
| 4             |         |          |        |                         |               |             |                   |        |          |                                     |     |
| 6             |         |          |        |                         |               |             |                   |        |          |                                     |     |
| 7             |         |          |        |                         |               |             |                   |        |          |                                     |     |
| 8             |         |          |        |                         |               |             |                   |        |          |                                     |     |
| 9             |         |          |        |                         |               |             |                   |        |          |                                     |     |
| 10            |         |          |        |                         | _             |             |                   |        |          |                                     |     |
| 11            |         |          | _      |                         | 1             |             |                   |        |          |                                     |     |
| 12            |         |          |        |                         | 2             |             |                   |        |          |                                     |     |
| 13            |         |          |        |                         | 3             |             |                   |        |          |                                     |     |
| 14            |         |          |        |                         | 4             |             |                   |        |          |                                     |     |
| 16            |         |          | -      | _                       | 5             |             |                   |        |          |                                     |     |
| 17            |         |          |        |                         |               |             |                   |        |          |                                     |     |

If you have any questions or problems, please contact the helpdesk at either (765) 494-7955 or

kcchelp@purdue.edu.